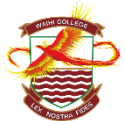

## <u>Waihi College Parent Portal</u>

Thank you for taking the time to learn about using the Waihi College Parent Portal. There are a number of useful things that you can look at including <u>attendance</u>, <u>results</u>, <u>NCEA summaries</u>, <u>finances</u>, <u>library loans</u>, <u>calendared events</u> and <u>school notices</u>.

Here are some brief instructions on how to use the portal.

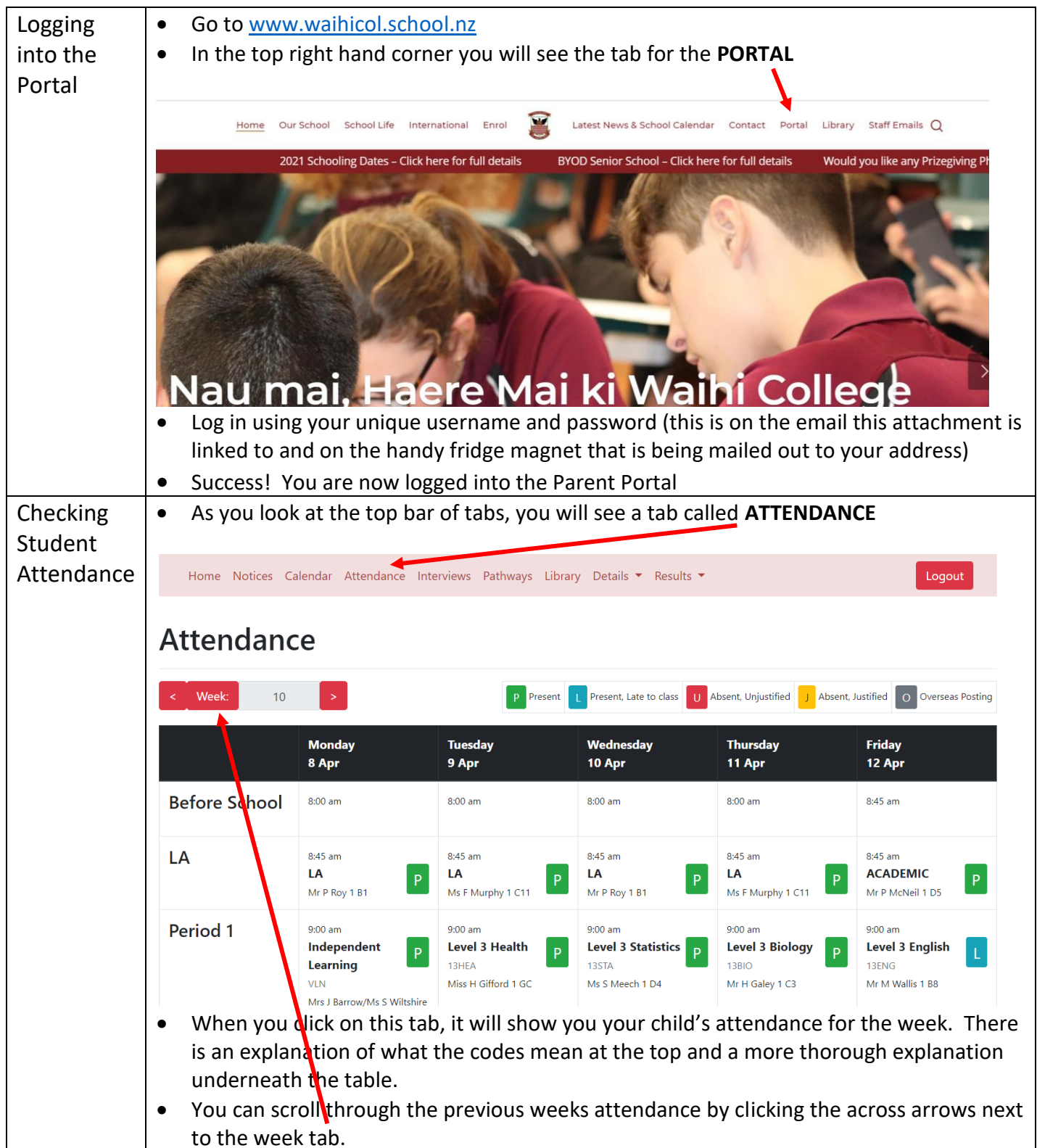

| Calendar of<br>Events | <ul> <li>To view the upcoming events over the term and year, click on the CALENDAR tab. This is regularly updated so please keep an eye on it for sporting events, careers information, school trips, teacher only days, term dates etc. You can follow the link at the bottom of the page to synchronise the school calendar to your phone or electronic device.</li> </ul>                                                                                                    |  |  |  |  |  |  |
|-----------------------|----------------------------------------------------------------------------------------------------|--|--|--|--|--|--|
| Looming               | Home Notices Calendar Attendance Interviews Pathways Library Details  Results                                                                                                    |  |  |  |  |  |  |
| Progress              | <ul> <li>To see the results and learning progress from this term or year, click on the tab that says</li> <li><b>RESULTS</b>. You will get a drop down menu that looks like this.</li> </ul>                                                                                                    |  |  |  |  |  |  |
| and Results           | Home Notices Calendar Attendance Interviews Pathways Library Details 🔻 Results 🔻                                                                                                    |  |  |  |  |  |  |
|                       | NCEA Summary<br>Current Year Results<br>All Results<br>Recognitions<br>Class Efforts<br>Awards<br>Reports                                                                                                    |  |  |  |  |  |  |
|                       | For Year 7 – 10 students, by clicking on CURRENT<br>YEAR RESULTS, you will see a curriculum level and<br>comment for each of the areas that your child has<br>learned about this year.<br>At Waihi College, assessment results of Year 7 – 10<br>students are marked on the curriculum level they<br>are achieving at. This diagram shows how<br>curriculum levels typically relate to years of school.<br>In order to show you how your child is progressing<br>within a curriculum level, Waihi College use the<br>following three points to show their progress within the curriculum level:<br>Basic: this indicates your child is beginning or is at the early stages of learning at this level.<br>Proficient: this indicates your child is controlling and mastering the criteria at this level for<br>most of the time. They may still need support, but are beginning to independently practise<br>and use their learning at this level.<br>Advanced: this indicates your child is consistently meeting the criteria at this level.<br>For Year 11 - 13 students, by clicking on CURRENT YEAR RESULTS, you will see the results<br>from NCEA assessments that your student has completed this year. You can also click on<br>NCEA assessments that your a comprehensive broaddown of the credit that yours |  |  |  |  |  |  |
|                       | <b>NCEA SUMMARY</b> which will give you a comprehensive breakdown of the credits that your child has currently got in pursuit of NCEA Level 1, 2 and 3.                                                                                                    |  |  |  |  |  |  |

| Finances | <ul> <li>By clicking on the <b>DETAILS</b> tab, you will see a drop down menu that includes DETAILS<br/>and FINANCES.</li> </ul>                                                                                                    |                           |                       |                         |                      |                  |                                |            |      |
|----------|----------------------------------------------------------------------------------------------------|---------------------------|-----------------------|-------------------------|----------------------|------------------|--------------------------------|------------|------|
|          | Home Notices                                                                                                    | Calendar A                | Attendance            | Interviews              | Pathways             | Library          | Details 🔻 Results 🔹            | •          |      |
|          |                                                                                                    |                           |                       |                         |                      |                  | Details<br>Financial<br>Groups |            |      |
|          | <ul> <li>Please check the <b>DETAILS</b> tab to make sure that your current details are correct. If they are incorrect or change please contact Sue in reception by email <u>sueg@waihicol.school.nz</u> or phone 07 863 8349</li> <li>When you click on <b>FINANCIAL</b> you will see the current statement of finances.</li> </ul> |                           |                       |                         |                      |                  |                                |            |      |
| Library  | • To view please cl                                                                                                    | the books y<br>ick on the | your child<br>LIBRARY | l currentl<br>tab on th | y has ou<br>e top me | t on loa<br>enu. | in or to see any o             | overdue bo | oks, |
| Notices  | <ul> <li>To view the daily notices, click on the NOTICES tab. Today's notices will be on show, to scroll back or forward a day, use the scroll bars in red.</li> <li>Home Notices Calendar Attendance Interviews Pathways Library Details * Results * Logout</li> </ul>                                                              |                           |                       |                         |                      |                  |                                | how, to    |      |
|          | View Previous Day's Notices       View Today's Notices         Wiew Previous Day's Notices       View Next Day's Notices >         Monday 29th of April, 2019       View Next Day's Notices                                                                                                    |                           |                       |                         |                      |                  |                                |            |      |
|          | Meeting / Pract                                                                                                    | ices                      |                       |                         |                      | Locati           | on When                        | s          | taff |
|          | Seniors 11 - 13                                                                                                    | learners driver           | couse                 |                         |                      | B10              | Tue 30 Apr all d               | ay To      | GE   |
|          |                                                                                                    | A reminder for t          | those doing the le    | earner driving cou      | urse tomorrow. I     | n B10 from pe    | eriod 1, make sure you turn up | on time    |      |
|          | Year 11                                                                                                    | See Miss Howe             | Il this Morning       | please                  |                      | JHO O            | ffice Mon 29 Apr LA            | łł         | НО   |
| 1        |                                                                                                    | The following st          | tudents need to n     | noot with Miss He       |                      | anday) in her    | office                         |            |      |